## INGRESO A LA HISTORIA CLINICA EN PACIENTE AMBULATORIO

Para ingresar a paciente ambulatorio, se deben seguir los siguientes pasos:

a) Seleccionar la letra "A" de la pantalla, icono de acceso rápido:

| 🊏 Historia Clínica |                 |         |        |          |  |  |  |
|--------------------|-----------------|---------|--------|----------|--|--|--|
| Archivo            | Cambio de Clave | Ventana | Ayudas | Opciones |  |  |  |
| N 🗠                | AHUC            | D       |        |          |  |  |  |
| L                  | Ambulatorio     |         |        |          |  |  |  |

b) Luego presionar "Buscar" en la pantalla siguiente, que corresponde a todos los pacientes recepcionados en su consulta ambulatoria:

| *        | Pacientes R    | ecepcion    | ados       |              |             |         |         |                 |                       |                |
|----------|----------------|-------------|------------|--------------|-------------|---------|---------|-----------------|-----------------------|----------------|
| Ce       | ntro de Atenci | ón : CLINIC | A ALEMANA  | (VITACURA)   |             |         |         | -               | Buscar                |                |
| Se       | rvicio :       | Radiote     | erapia     |              |             |         |         | <b>_</b> _      |                       |                |
|          | Fecha Cita     | H. Cita     | H. Llegada | Espera (min) | N. Historia |         | Cliente |                 | Tipo Consulta         | Esta 🔺         |
| ►        | 28/12/2004     | 10:45       | 10:46      | 88           | 2.335.750   | MENDOZA |         |                 | NUEVO                 | ESPERA         |
|          | 28/12/2004     | 10:46       | 10:46      | 93           | 2.335.750   | MENDOZA |         |                 | NUEVO                 | ESPERA         |
|          |                |             |            |              |             |         |         |                 |                       |                |
|          |                |             |            |              |             |         |         |                 |                       |                |
|          |                |             |            |              |             |         |         |                 |                       |                |
|          |                |             |            |              |             |         |         |                 |                       |                |
|          |                |             |            |              |             |         |         |                 |                       |                |
|          |                |             |            |              |             |         |         |                 |                       |                |
| <u> </u> |                |             |            |              |             |         |         |                 |                       |                |
| <u> </u> |                |             |            |              |             |         |         |                 |                       |                |
| -        |                |             |            |              |             |         |         |                 |                       |                |
|          |                |             |            |              |             |         |         |                 |                       |                |
|          |                |             |            |              |             |         |         |                 |                       |                |
|          |                |             |            |              |             |         |         |                 |                       | <b>_</b>       |
|          |                |             |            |              |             |         |         | <u>L</u> impiar | R <u>eg</u> . Clínico | <u>C</u> errar |

Los datos del "Centro de Atención" y el "Servicio", serán entregados por el sistema en forma automática. Al realizar la búsqueda se desplegará la base de los pacientes ingresados en su Agenda Médica. Al seleccionar un paciente e ingresar al registro clínico, se genera un Episodio y un Encuentro (\*).

c) Seleccionar el paciente sobre el cual se quiere registrar y presionar el botón "Registro Clínico" para ingresar a la Historia Clínica.

| ļ |  |  |        |                           | <b>_</b>       |
|---|--|--|--------|---------------------------|----------------|
|   |  |  | Limpia | r 📔 R <u>eg</u> . Clínico | <u>C</u> errar |

d) A continuación aparecerá un cuadro de diálogo que solicitará la confirmación del ingreso al paciente a través de la digitación de los 3 primeros caracteres del apellido paterno:

| Verificación de Pacie                                               | intes                             |                    |  |  |  |  |
|---------------------------------------------------------------------|-----------------------------------|--------------------|--|--|--|--|
| ¿Está seguro q                                                      | ue desea trabajar con el Paciente | ?                  |  |  |  |  |
| Apellido Paterno/Last Name<br>GUEVARA                               | Apellido Materno/Middle Name      | Nombres/First Name |  |  |  |  |
| Indique los primeros 3 caracteres del Apellido Paterno del Paciente |                                   |                    |  |  |  |  |
|                                                                     | ir 🧹                              | Cancelar           |  |  |  |  |
|                                                                     |                                   | RECIK018           |  |  |  |  |

e) Luego de aceptar, especificar el "Motivo de Ingreso", mediante el siguiente cuadro:

| ₿ M | otivoIngreso 🛛 🔀                                             |
|-----|--------------------------------------------------------------|
|     | Motivo                                                       |
|     | Médico Tratante 📃                                            |
|     | Médico Tratante<br>Médico Interconsultor<br>Médico Residente |
|     | Terapia<br>Médico Contralor<br>Matrona                       |

f) Ingresar a la página de inicio de la Historia Clínica del paciente seleccionado y presionar el botón Grabar. Esta acción permite "generar un encuentro" (\*) y habilitar la ficha permitiendo el registro en ella.

| 1                              |                                      |                            | H<br>05/10/2005 MEDICO QUIRURGI<br>25/01/2007 MEDICO QUIRURGI<br>24/05/2006 MEDICO QUIRURGI<br>D5/04/2004 MEDICO QUIRURGI | ospitalizaciones   C0 2* SUR   C0 5* PISO   C0 5* PISO   C0 5* PISO   C0 5* PISO   C0 5* PISO   C0 5* PISO   C0 5* PISO |
|--------------------------------|--------------------------------------|----------------------------|----------------------------------------------------------------------------------------------------|----------------------------------------------------------------------------------------------------|
| Presione el botón derecho y se | eccione 'Dejar No Vigente', para los | Diagnósticos que correspor | nda                                                                                                    |                                                                                                    |
| Diag. <u>H</u> istóricos       | d. Futuras 🔲 🧕 Grabar 🖉              | Imprimir Mascar            | Consultas                                                                                                    | 💋 Notas 🛛 🚰 🖸 Eerrar                                                                                                    |

Al momento de cierre del encuentro ambulatorio, la ficha ofrece mantener el encuentro abierto por 48 horas para completar su registro durante ese intervalo de tiempo.

| Cierra definitiva | mente el evento |
|-------------------|-----------------|
| C Mantiene abier  | o por 48 hrs.   |

Existen dos barras que indican el número de episodio y el de encuentro. Además, la letra "H", "A" o "U" se refieren ámbito en que se encuentra el paciente, ya sea

Hospitalizado, Ambulatorio o de Urgencia respectivamente. Cada encuentro muestra el profesional responsable de su generación y la fecha y hora en que se realizó.

| _           |                  | · ·                         |          |                 |
|-------------|------------------|-----------------------------|----------|-----------------|
| H           |                  | Episodio                    |          |                 |
|             |                  | ▶ 5                         | 27/02/20 | 07 12:42        |
|             |                  | Encuentro                   |          |                 |
| •           |                  | ▶ 61                        | 21/03/20 | <b>07</b> 18:55 |
|             | Ale              | ertas Médica <mark>s</mark> |          |                 |
|             |                  |                             |          |                 |
|             |                  |                             |          |                 |
| Scanea      | Especialidad Tod | as                          |          | -               |
| Profesional | 1 NUÑ            | EZl                         |          |                 |

(\*) Episodio: se llama Episodio a la instancia en que el paciente acude a la Clínica por motivos de consulta ambulatoria, consulta en servicio de urgencia o una hospitalización.

(\*) Encuentro: se describe como Encuentro al contacto o visita realizado por un profesional a la Ficha Clínica de un paciente determinado. En los casos de una atención Ambulatoria se generará un solo Episodio y un Encuentro, en caso de una atención Hospitalaria o de Urgencia tendremos un Episodio con varios Encuentros.

g) Una vez generado el encuentro, el sistema habilitará las distintas solapas que componen la ventana:

| 📄 H.Resumen 👬 Intecedentes 🔛 Anam./Evolu 🕱 Ex. Físico 🛛 🔂 Diagnósticos 📴 I. Médicas 🔃 🚻 Hospit./. | ta 📑 Interconsulta |
|---------------------------------------------------------------------------------------------------|--------------------|
|---------------------------------------------------------------------------------------------------|--------------------|

La parte superior de la ficha permanecerá visible con los siguientes datos:

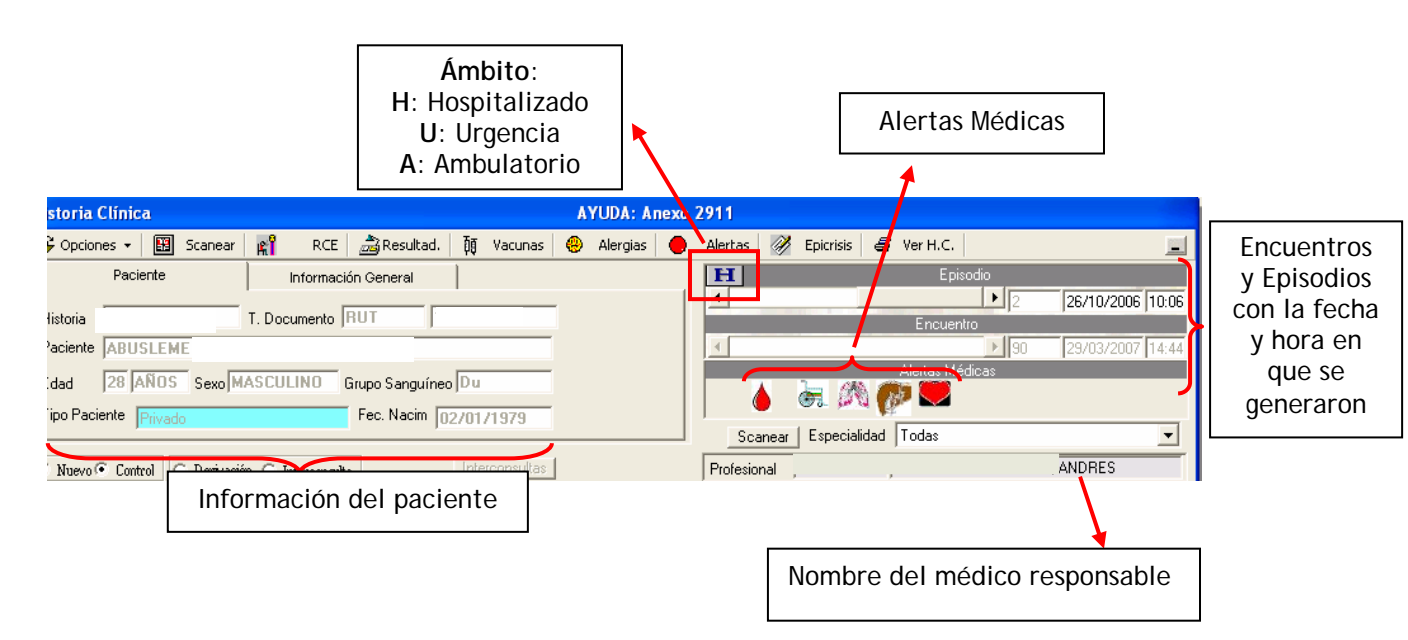